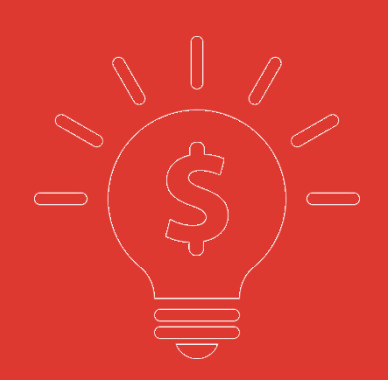

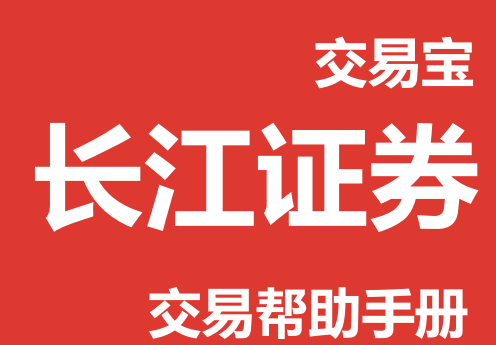

捷利港信软件(深圳)有限公司

| 目 | 录 |
|---|---|
| 目 | 录 |

| 1 | 登录系统1      |
|---|------------|
| 2 | 买入1        |
| 3 | 卖出         |
| 4 | 双向委托       |
| 5 | 委托改撤单      |
| 6 | 查询         |
|   | 6.1 资金股份   |
|   | 6.2 多币种6   |
|   | 6.3 今日委托   |
|   | 6.4 今日成交   |
|   | 6.5 历史委托   |
|   | 6.6 历史成交   |
|   | 6.7 预埋单    |
|   | 6.8 现金提存   |
|   | 6.9 股票往来   |
| 7 | 设 <u>置</u> |
|   | 7.1 修改密码   |
|   | 7.2 系统设置10 |
|   | 7.3 免责声明10 |
| 8 | 有关交易规则说明   |

## 1 登录系统

可在启动软件登录时,用户输入交易账号、密码及验证码,然后点击"登入"进行登录:

| 0   | 系            | 统( <u>S</u> ) | 功能(       | (F)   | 报价@         | ) <del>%</del> | 析(4)   | 资讯(I)  | 查看仪         | ) 特色  | f (K)   | 交易(                 | I)   | 资金流                   | 向        | 手机   | 版    | 网页版  | 反交     | 易   | -    |         |
|-----|--------------|---------------|-----------|-------|-------------|----------------|--------|--------|-------------|-------|---------|---------------------|------|-----------------------|----------|------|------|------|--------|-----|------|---------|
|     | •            |               |           | 1.    |             | ) 😆            |        |        | 1           | i ji  | i       |                     | DA   |                       |          |      |      |      |        |     |      |         |
|     | 见野           | 〔行情           |           | 排名    | E S         | 轮儿             | 大利市    | 多图     | 经纪 AH       | ·H)沪清 | 通し      | 版面                  | 深度   | 交易                    |          |      |      |      |        |     |      |         |
| 1îî | 3            | 0104          | 6         | 實     | 宇国际         | Ā              |        | 36.07  | 0.0830      | ) 0.0 | 220     | 3                   | 1.14 | 0.0610                | 0.       | 0620 | 0.08 | 370  | 0.0620 | 27  | .81M | 353.82M |
|     | 4            | 0074          | 5         | 中国    | 国国家         | 文化             | 产      | 30.58  | 0.1580      | 0.0   | 370     | 3                   | .09  | 0.1210                | 0.       | 1210 | 0.16 | 500  | 0.1200 | 189 | .48M | 1.32B   |
| 岛   | 5            | 0102          | 0         | 华而    | 讨控形         | ž              |        | 29.03  | 0.3200      | 0.0   | 720     | 2                   | .68  | 0.2480                | 0.       | 2550 | 0.33 | 800  | 0.2500 | 16  | .13M | 52.97M  |
| 奏   | 6            | 0020          | 5         | 财计    | 凡传媒         | ţ              |        | 20.55  | 0.4400      | 0.0   | 750     | 1                   | .72  | 0.3650                | 0.       | 3550 | 0.4  | 700  | 0.3550 | 83  | .83M | 193.25M |
|     | 7            | 0057          | 2         | 中国    | 国富佑         | 集团             |        | 20.34  | 0.7100      | ) 0.1 | 200     | 1                   | .27  | 0.5900                | 0.       | 6000 | 0.7  | 500  | 0.6000 | 147 | .69M | 215.79M |
| 指   | 8            | 0068          | 2         | 超力    | 大现代         | ±<br>v         |        | 18.92  | 0.4400      | 0.0   | 700     | 1                   | .05  | 0.3700                | 0.       | 3750 | 0.4  | 500  | 0.3700 | 90  | .71M | 221.62M |
| 数   | 9            | 0010          | 9         | 金履    | 或资源         | Į.             |        | 18.13  | 2.0200      | 0.3   | 100     | 1                   | .54  | 1.7100                | 1.       | 7300 | 2.08 | 100  | 1.7300 | 63  | .34M | 33.01M  |
| 쥢   | 10           | 0117          | 5         | 福记    | 己食品         | 服务             |        | 17.68  | 2.1300      | 0.3   | 200     | 1                   | .29  | 1.8100                | 1.       | 8000 | 2.10 | 500  | 1.8000 | 41  | .68M | 20.58M  |
| _   | 11           | 0069          | 2         | 中国    | 国家居         | 1              |        | iTradi | ing 闪电衣     | 日谷泉   | 100     | -                   |      | 0.0300                | Î        | x    | 0.80 | 000  | 0.6800 | 68  | .86M | 92.4M   |
| 萧   | 12           | 0028          | 3         | 高银    | 艮地产         | -              |        | mad    | ing Parts X | N HAN |         |                     |      | ALC: NOT THE OWNER OF | <u> </u> |      | 5.92 | 200  | 5.1200 | 15  | .44M | 2.72M   |
| 医反  | 13           | 0108          | 2         | 香酒    | 巷教育         | 国际             | Ň      |        |             |       | 交易      | 网关列                 | 表:   |                       |          |      | 0.13 | 310  | 0.1010 | 11  | .05M | 90.08M  |
| 17  | 14           | 0035          | 4         | 中国    | 国软件         | 国际             | ν.     |        | -           |       | H.      | L证券清                | 服快车  | F服务器                  |          | •    | 2.89 | 100  | 2.4900 | 11  | 8.6M | 42.99M  |
|     | 15           | 0163          | 9         | 安排    | <b></b> 割 の | <u>E</u> AF    |        |        | The         |       | ρD      | 1代码:                |      |                       |          |      | 1.63 | 100  | 1.4500 | 38  | .18M | 24.45M  |
|     | 16           | 0017          | 2         | 金林    | 寮集团         |                |        |        |             |       | Ē       |                     |      | ▼ ▼ 保                 | 存户[      | a 📗  | 0.3  | 100  | 0.2750 |     | 2.0M | 6.51M   |
|     | 17           | 0051          | D         | 时富    | 富金融         | 服务             | ·集     | -      |             |       | 36.5    | the second second   |      |                       |          |      | 0.51 | 00   | 0.4300 | 134 | .16M | 277.73M |
|     | 18           | 0073          | 6         | 中国    | 目重게         | 4投资<br>•       |        | (Ein   | 證券控股()      | 香港)   | 金八      | 、密約:                |      |                       |          | _    | 0.2  | 00   | 0.2350 | 10  | .61M | 41.62M  |
|     | É            | Ξ板            | 创业板       | ē   ‡ | 皆数          | ▲期             | 货   ▲? | 窝      |             |       |         |                     |      | (建計                   | 盘密和      | 3    | ▲指数  | 收成份股 | ▲行业    | 4   |      |         |
|     |              |               |           | _     |             |                |        |        |             |       | a¢ia    | czユ.                |      |                       |          |      |      |      |        |     |      |         |
|     |              |               |           |       |             |                |        |        |             |       | -927.01 | [₩ <del>-</del> ].⊘ |      |                       |          | 780  |      |      |        |     |      |         |
| 25  | h n          |               | <b>NR</b> | mas,  | 123         | STA            | 176    | £      |             |       |         |                     |      | 03                    | 3 2      |      |      |      |        |     |      | -       |
| 31  | U HI         | ANG           |           | RITIE |             |                |        | U I    |             |       |         | 确定                  | 1    | 取消                    | 1        |      |      |      |        |     |      |         |
|     |              |               |           |       |             |                |        |        |             |       |         |                     |      |                       |          |      |      |      |        |     |      |         |
| K   | - <b>ў</b> т | 证券            | 标准        | 主版    |             |                |        |        |             |       |         |                     |      |                       |          |      |      |      |        |     |      |         |
|     |              | ыг.91         | 41×1 F    | L/W   |             |                |        | ×      |             | Sec   |         |                     |      |                       |          |      |      |      |        |     |      |         |
|     |              |               |           |       |             |                |        |        |             |       |         |                     |      |                       |          |      |      |      |        |     |      |         |
|     |              |               |           |       |             |                |        |        |             |       | -       | 7%.5                |      |                       |          |      |      |      |        |     |      |         |
|     |              |               |           |       |             |                |        |        |             |       |         | 受人                  |      |                       |          |      |      |      |        |     |      |         |
| -   |              |               |           |       | -           |                |        |        |             |       |         |                     |      |                       |          |      |      |      |        |     |      |         |
|     |              |               |           |       |             |                |        |        |             |       |         |                     |      |                       |          |      |      |      |        |     |      |         |
|     |              |               |           |       |             |                |        |        |             |       |         |                     |      |                       |          |      |      |      |        |     |      |         |
|     |              |               |           |       |             |                |        |        |             |       |         |                     |      |                       |          |      |      |      |        |     |      |         |

# 2 买入

在交易系统内下单,点击交易系统左菜单"买入"或上排菜单"买入",下买入委托单。 输入证券代码、买入价格及股数后,选择交易类型:可选类型有"限价盘"、"增强限价盘"、 "特别限价盘"、"竞价限价盘"及"竞价盘"(注:可查看<u>「有关交易规则说明</u>)。 买入委托提交后,会提示下单成功及您的委托单号,若想查看委托单,可在"委托状况"查看。 本交易系统一大优越特色:买卖委托上有该股限定的最小价差及每手股数提示。

|     | 系   | 统(S)           | 功能(2)            | 报价低   | ) 分析 (A)     | 资讯①        | 查看(V)                                   | 特色区     | 交易①           | 帮助(H)             |         |            | 资金流向         | 手机版               | 网页版           | 交易       | _ =      | ×   |
|-----|-----|----------------|------------------|-------|--------------|------------|-----------------------------------------|---------|---------------|-------------------|---------|------------|--------------|-------------------|---------------|----------|----------|-----|
|     | 0   |                |                  |       | ø 😽          |            |                                         |         | M I           |                   |         |            |              |                   |               |          |          |     |
|     | 视野  | 行情             | 排                | 名)第   | 彩轮 牛熊        | 期指力        | 大利市。多图                                  | 经纪      | A+H 沪         | 普通 资讯             | 版面、新用   | 段、深度       | 交易           |                   |               |          |          |     |
| 5   |     | 代码             |                  | 名称    |              | 涨幅%        | 现价                                      | 涨跌      | 量比            | 昨收                | 今开      | 最高         | 最低           | 总额                | 息重            | 笔数       | 均价       | 振幅  |
| 情   | _1  | 0000           | 1 🕇              | (江实业  |              | 0.00       | 150.08                                  | 0.0000  | 0.00          | 150.08            | -       | -          |              | 0                 | 0             | -        |          | 0.  |
| 嵛   | 2   | 0000           | 2 4              | 电控股   |              | -1.37      | 64.650                                  | -0.9000 | 0.73          | 65.550            | 66.200  | 66.200     | 64.250       | 176.34M           | 2.72M         | 1052     | 64.861   | 2.  |
|     | 3   | 0000           | 3 1              | F港中华  | 煤气           | -0.12      | 17.220                                  | -0.0200 | 0.45          | 17.240            | 17.260  | 17.380     | 17.160       | 106.19M           | 6.17M         | 1330     | 17.218   | 1.  |
| 吏   | 4   | 00004          | 4 <i>†</i>       | l.龙仓集 | <u>ل</u>     | -0.74      | 53,400                                  | -0.4000 | 0.54          | 53.800            | 53.750  | 53.950     | 53.050       | 162.23M           | 3.03M         | 806      | 53.592   | 1.  |
| 场   | 5   | 0000           | 5 ¥              | 丰控股   |              | -0.68      | 65.500                                  | -0.4500 | 0.54          | 65.950            | 65.500  | 65.550     | 65.300       | 1.26B             | 19.19M        | 5277     | 65.433   | 0.  |
| 空   | 6   | 0000           | 6 E              | 北实业   |              | -1.79      | 73.950                                  | -1.3500 | 1.07          | 75.300            | 75.450  | 75.750     | 73.200       | 233.39M           | 3.15M         | 1048     | 74.072   | 3.  |
|     | 7   | 0000           | 7 割              | 「富能源  |              | 0.93       | 1.0800                                  | 0.0100  | 0.28          | 1.0700            | 1.0800  | 1.1200     | 1.0700       | 568.52K           | 518K          | 25       | 1.0975   | 4.  |
| 指数  | 8   | 0000           | 8 🛱              | 目讯盈科  |              | -0.21      | 4.8200                                  | -0.0100 | 0.52          | 4.8300            | 4.8400  | 4.8800     | 4.8000       | 29.36M            | 6.08M         | 776      | 4.8247   | 1.  |
| 斎   | 9   | 0000           | 9 +              | 和国际   | 实业           | -1.75      | 0.5600                                  | -0. 委托  | 确认默认图         | 昭码                |         | ×          | 0.5000       | 801.35K           | 1.49M         | 36       | 0.5381   | 10. |
|     | 10  | 0001           | 0 1              | 巨隆集团  |              | 1.54       | 36.200                                  | 0.      |               |                   |         | 10         | 35.800       | 15.73M            | 437K          | 179      | 35.998   | 1.  |
| 発   | 110 | E板             | 创业板              | 指数    | ▲期货          | ▲窝轮 │ ▲    | 牛熊证 │ ▲┆                                | 其他      |               |                   |         | 6          | 6股│▲行业       |                   |               |          |          |     |
| (E) | 买入  |                | 3                | 入卖    | 出双向委         | 托改撤单       | 资金股份                                    | 今日      | 户口:痈亏<br>证券名称 | 00002-中电          | 腔股      | 00         | 002-IT TESTI | ▶<br>▶上次登录: 0:    | 3/12/2015 14: | 38:42 12 | 助 最大化    | 退出  |
| E.  | 卖出  | <del></del>    |                  |       |              |            | 卖⑤ 64                                   | . 850   | 委托价格          | 64.65             | 50      |            | 刷新           | 1                 | 全部撤单          | -        |          |     |
| 12  | 委托  | 安元<br>改单/撒     | 单                |       |              |            | 卖④ 64                                   | . 800   | 安扎数里<br>六星令   | 500               | S 000   | T          | 操作           | 交易类型              | 委托价格          | 委托数量     | 已成交 成交   | 均价  |
| Ф.  | 查询  |                | 1                | 正券代码  | 00002        |            | 大の 64<br>支② 64                          | . 700   | 又勿亚额<br>每股    | 52,52<br>交易成本 64. | 724     |            | 证券买入 :       | 增强限价盘             | 150.084       | 1,000    | 0 0.00   | 00  |
|     |     | お金服け<br>る市釉    | i i              | 正券名称  | 中电控股         |            | 卖① 64                                   | . 650   |               |                   |         |            | METTICK/     | AB DEEPIX II TIME | 04.000        | 300      | 0 0.00   | ~   |
| i.  |     | 日委托            | E 🕴              | 买入价格  | 04.0         |            | 买① 64                                   | 600     |               |                   |         |            |              |                   |               |          |          |     |
| F   |     | >日成交           |                  | 可买(股) | 3, 470, 000  |            | 安② 64<br>买③ 64                          | . 500   |               |                   |         |            |              |                   |               |          |          |     |
| E   |     | 力史安升<br>万史成交   |                  | 买入数里: | 500          | 크실         | 买④ 64<br>买⑤ <b>6</b> 4                  | 450     | 确定            |                   | 取消      |            |              |                   | 1             |          |          |     |
| E   |     | <b>列理</b> 单    |                  | 交易金额  | 32, 362. 59  | (HKD)      | 现价 64.6                                 | 50      |               |                   |         |            |              |                   | 1             |          |          |     |
|     |     | 见金提存           |                  | 交易类型  | 增强限价         | · · ·      | 幅度 -1.3                                 | 7% 最低   | 64.250        | 今日成交              | 【井 1 筆  | 0          |              |                   | /             |          |          |     |
| 167 | 设置  | ≳示1±≭          | ٦ <sup>د</sup>   | 买入    |              | <b>吉</b> 除 |                                         |         |               | 证券代码              | 证券名称    | 1          | 操作           | 交易类型              | 委托价格          | 委托数量     | 已成交 成交   | 时价  |
|     | 1   | 创改密码           | 3 <mark>L</mark> |       |              | trained.   |                                         |         |               | 00002             | 中电控股    |            | 证券买入         | 增强限价盘             | 66.850        | 500      | 500 66.8 | 350 |
|     |     | 系统设置<br>A 表示声明 | t i              |       |              |            |                                         |         |               |                   |         |            |              |                   |               |          |          |     |
|     | 2   | C S H H H      | 1                |       |              |            |                                         |         |               |                   |         |            |              |                   |               |          |          |     |
|     |     |                |                  |       |              |            |                                         |         |               |                   |         |            |              |                   |               |          |          |     |
|     |     |                |                  |       |              |            |                                         |         |               |                   |         |            |              | -                 |               |          |          |     |
|     |     |                |                  |       |              |            |                                         |         |               | •                 |         | m          |              |                   |               |          |          | Þ   |
| -   |     |                |                  | 今日季   | ₩ <b>「</b> 井 | 2 筆]       |                                         | NIQE    | <u>م</u>      | 微单                |         |            |              | -                 |               |          |          |     |
|     |     |                |                  | フロヌ   | 学校 正巻        | <br>夕称     | 4 1 4 4 1 4 1 4 1 4 1 4 1 4 1 4 1 4 1 4 | [2019]  |               | ·服干<br>丢托价格       | 赤圷粉骨(こ  | न के के कि | (物价 ) 未成才    | 太 1 法太            | l etia        | _        |          |     |
|     |     |                |                  | 00001 | KI           | 实业         | 证券买                                     | 入增强     | 眼价盘           | 150.084           | 1,000 0 | 0.0        | 00 1,000     | 已进入市场             | 场 2015-03     | 3-1      |          |     |
|     |     |                |                  | 00002 | 中电           | 控股         | 证券买                                     | 入 増強    | 酮价盘           | 64.650            | 500 0   | 0.00       | 00 500       | 待处理中              | 2015-03       | 3-1      |          |     |

## 3 卖出

在"资金股份"中双击要卖出的股票,下卖出委托单。

输入卖出价格及股数后,选择交易类型:可选类型有"限价盘"、"增强限价盘"、"特别限价 盘"、"竞价限价盘"及"竞价盘"(注:可查看<u>「有关交易规则说明」</u>)。

然后点击"卖出",提交卖出委托。卖出委托提交后,会提示下单成功及您的委托单号,若想查 看委托单,可在"委托状况"查看。

本交易系统一大优越特色:买卖委托上有该股限定的最小价差及每手股数提示。

#### 捷利港信软件(深圳)有限公司

#### 【PC 用户操作手册】

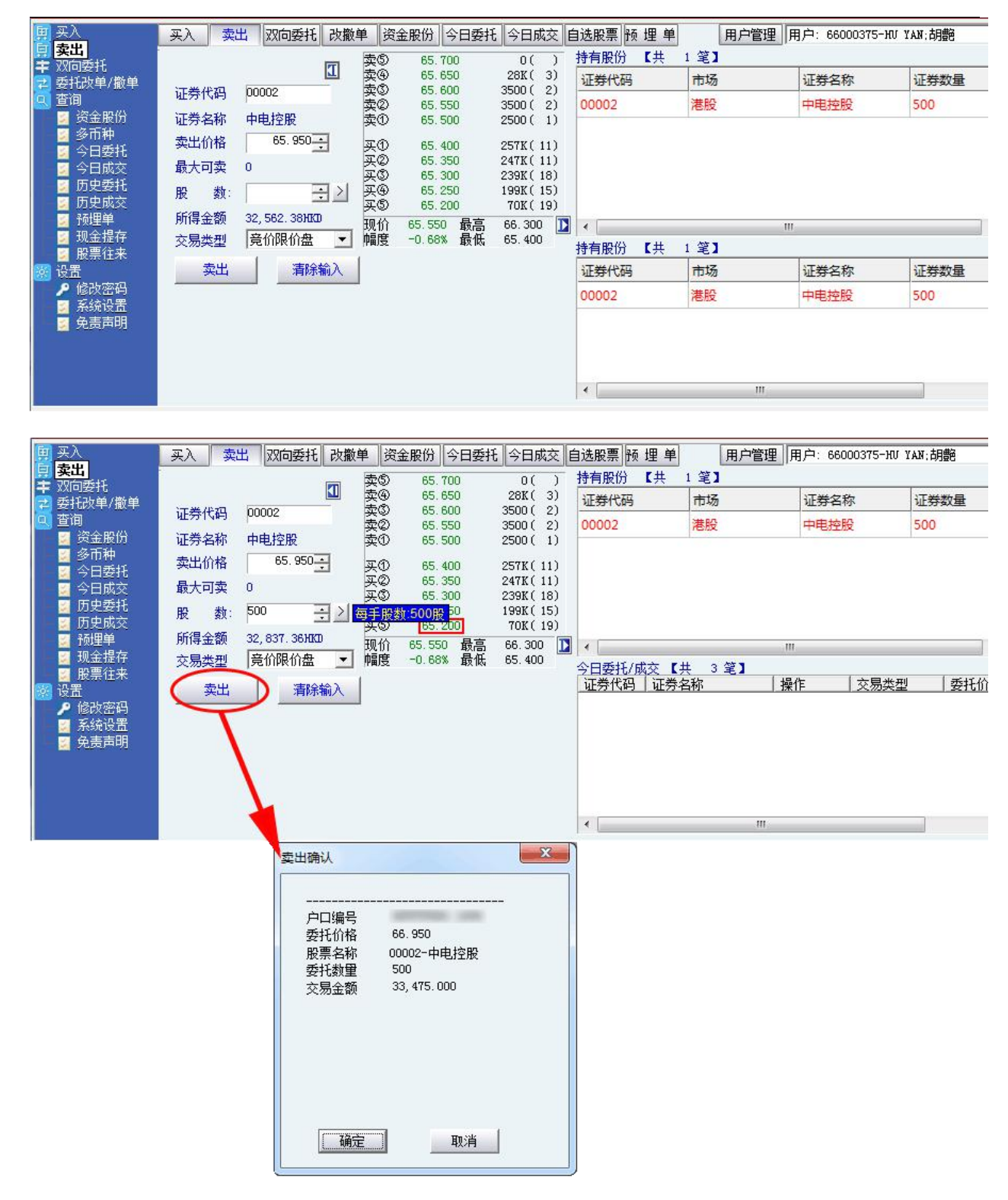

## 4 双向委托

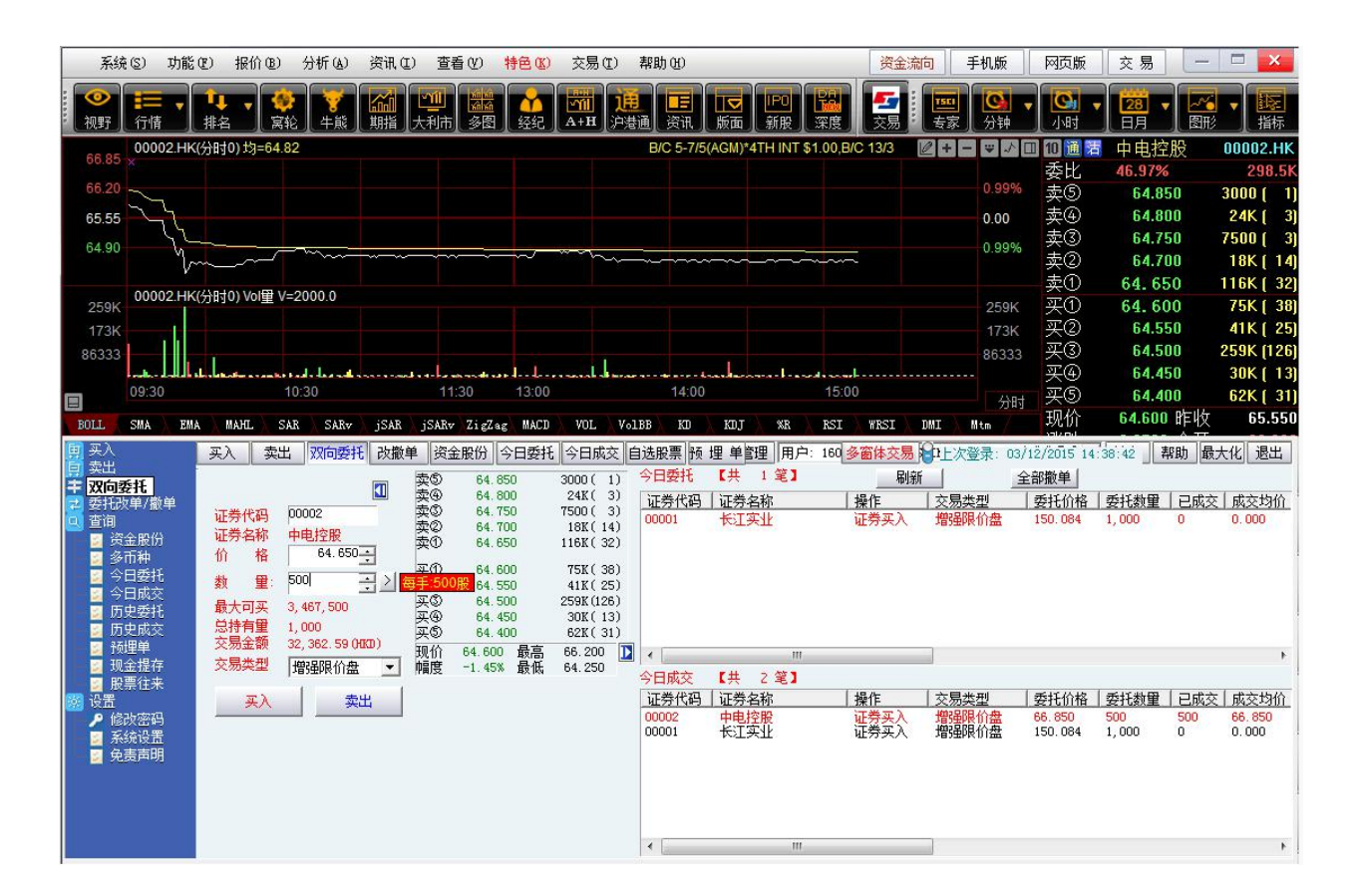

## 5 委托改撤单

当您要对已下的委托单进行修改或取消时,可点击左菜单"改单/撤单",进行改单或撤单操作。 对某个委托单进行"改单/撤单"的快捷方式有两种:

- 点击左菜单"改单/撤单",当天所有未成交委托单都会列在右边表内,只需双击某条记 录就可对它进行改单/撤单。
- 点击左菜单"查询">"委托状况",在委托状况表内选定某条记录,然后点击上排菜单 的"改单/撤单"按钮,就可对它进行改单/撤单。

注意:

 委托单只能在未成交状态下才能进行改单/撤单,如果委托已成交,就无法进行改单/撤单。
 此"触发价格"是指原委托单里交易类型设置的条件指示盘之触发价格;若原委托单交易类型 没设置条件指示盘,则不用填写。

#### 捷利港信软件(深圳)有限公司

#### 【PC 用户操作手册】

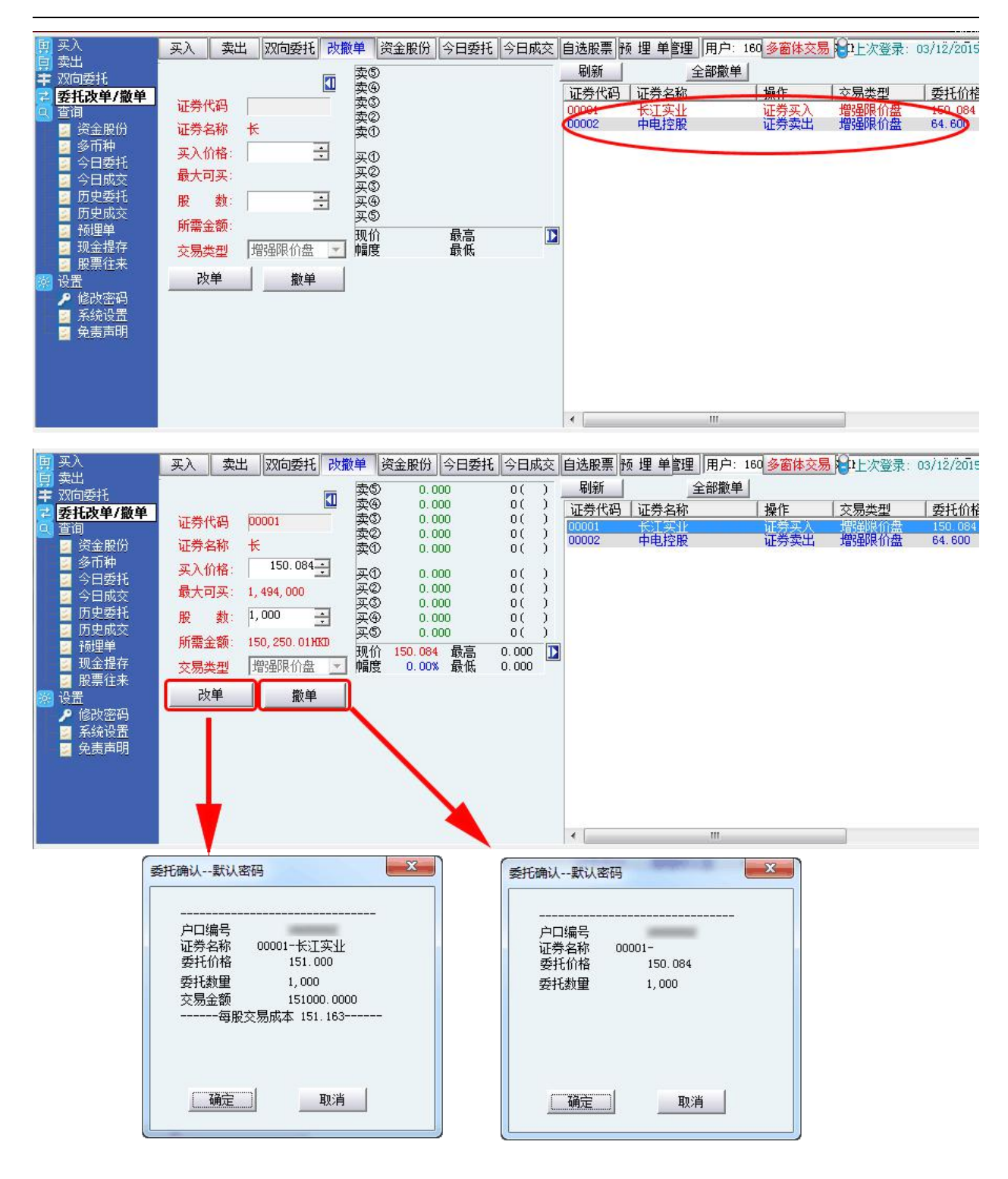

# **6** 查询

### 6.1 资金股份

| <ul> <li>→ 大八</li> <li>→ 卖出</li> <li>+ 双向委托</li> <li></li></ul> | 英八 英山 双间安托 改銀:     货币 港币 ▼ 购买力:     信用额 10,000.00 按揭价()                                                                                                    | 半 英金版の 今日安代 今<br>224,401,312.35<br>直: N / A | □ 風交   日 返版宗   顶 理 半官理   用/<br>账户结余: 224,541,561.90<br>股票总市值: 246,909.00 | 160( <u>多圖体≫勿</u> 」□□工≪<br>刷新 输出 | <u>⊜</u> ₩: 03/12/2015 14:4 | 5:37   邢朝   取入化    巡山 |
|-----------------------------------------------------------------|----------------------------------------------------------------------------------------------------|---------------------------------------------|--------------------------------------------------------------------------|----------------------------------|-----------------------------|-----------------------|
| 🧕 查询                                                            | 证券代码 证券名称                                                                                                    | 证券数量   可卖数量   今天                            | 、 购入平均价 当前价                                                              | 最新市值                             | 浮动盈亏                        | 盈亏比例(%)               |
| 🧧 资金股份                                                          | 00001 长江实业                                                                                                    | 1,000 1,000 1,00                            | 00 150.084 150.084                                                       | 150, 084. 00                     | 0.00                        | 0.00                  |
| 2 多巾种                                                           | 00002 中电控股                                                                                                    | 1,500 0 1,50                                | 00 65.383 64.550                                                         | 96, 825, 00                      | -1, 249, 50                 | -1.27                 |
| ▲ 今日委社                                                          | and the second second s |                                             |                                                                          |                                  |                             | <u> </u>              |
| ○ 今日成父<br>中中重打                                                  |                                                                                                    |                                             |                                                                          |                                  |                             |                       |
| ● 历史安托                                                          |                                                                                                    |                                             |                                                                          |                                  |                             |                       |
| ◎ 历史成文<br>◎ 稿理单                                                 |                                                                                                    |                                             |                                                                          |                                  |                             |                       |
| ■ 10年                                                           |                                                                                                    |                                             |                                                                          |                                  |                             |                       |
| 🗾 股票往来                                                          |                                                                                                    |                                             |                                                                          |                                  |                             |                       |
| 🐼 设置                                                            |                                                                                                    |                                             |                                                                          |                                  |                             |                       |
| 🦻 修改密码                                                          |                                                                                                    |                                             |                                                                          |                                  |                             |                       |
| 🗾 系统设置                                                          |                                                                                                    |                                             |                                                                          |                                  |                             |                       |
| 🗾 免责声明                                                          |                                                                                                    |                                             |                                                                          |                                  |                             |                       |
|                                                                 |                                                                                                    |                                             |                                                                          |                                  |                             |                       |
|                                                                 |                                                                                                    |                                             |                                                                          |                                  |                             |                       |
|                                                                 |                                                                                                    |                                             |                                                                          |                                  |                             |                       |
|                                                                 |                                                                                                    |                                             |                                                                          |                                  |                             |                       |

6.2 多币种

| <b>王</b> 英入                                                                                                    | 买入  | 卖出   | 双向委托 | 改撤单        | 资金股份    | 今日委托      | 今日成交     | 自选股票  | 预理单管理           | 用户: 160 | 多窗体交易 | <b>1</b> 上次登录: | 03/12/2015 | 14:45:37     | 帮助 最大化 退出 | 1 |
|----------------------------------------------------------------------------------------------------|-----|------|------|------------|---------|-----------|----------|-------|-----------------|---------|-------|----------------|------------|--------------|-----------|---|
| 🔛 兴山<br>🛨 双向委托                                                                                                    | 货币  | 汇价   | 总金   | 额          | 可用金額    | M         | 冻结金      | 额     | 账户结余            | 现金转     | 氨账额   | T1交收           | T1结余       | 是日买入         | 是日卖出      |   |
| ➡ 委托改单/撒单                                                                                                    | 港币  | 1.00 | 100, | 000,000.00 | 100,000 | , 000. 00 | 150, 249 | 9, 55 | 99, 751, 561. 9 | 0.00    |       | 0.00           | 100, 0     | 248, 438. 10 | 0.00      |   |
| ▲ 否询                                                                                                    | 人民币 | 1.25 | 100, | 000,000.00 | 100,000 | , 000. 00 | 0.00     |       | 100,000,000.    | 00 0.00 |       | 0.00           | 100, 0     | 0.00         | 0.00      |   |
| ■ 2 減金服份<br>■ 3 金服仲<br>● 3 一百兩<br>● 3 一百兩<br>● 3 一百兩<br>● 5 一百兩<br>● 5 一百兩<br>● 5 一百兩<br>● 5 一百兩<br>● 5 一百兩<br>● 5 一一一一一一一一一一一一一一一一一一一一一一一一一一一一一一一一一一一 |     |      |      |            |         |           |          |       |                 |         |       |                |            |              |           |   |

### 6.3 今日委托

| 国 买入<br>国 卖出                                                                                                    | 买入             | 卖出 双向委托  | 改撤单 资金股份                | 今日委托今      | 日成交自选               | 股票 预 埋       | 单管理      | 用户: 160 🔞       | 窗体交易 | 20上次登录:    | 03/12/2015 14:45:37                       | 帮助 最大化 退出                               |
|----------------------------------------------------------------------------------------------------|----------------|----------|-------------------------|------------|---------------------|--------------|----------|-----------------|------|------------|-------------------------------------------|-----------------------------------------|
| 芊 双向委托<br>🔁 委托改单/撒单                                                                                                    | ラロ安代<br>证券代码   | 刷新       | -                       | 交易类型       | 委托价格                | 委托数里         | 已成交      | 成交均价            | 未成交  | 状态         | 时间                                        | 委托编号                                    |
| <ul> <li>○ 查询</li> <li>② 资金服份</li> <li>③ 多币种</li> <li>③ 今日委托</li> <li>③ 今日或交</li> <li>③ 分日或交</li> <li>③ 历史或成交</li> <li>④ 历史</li> </ul> | 00002<br>00001 | 中电控股长江实业 | <del>证劳买人</del><br>证劳买入 | 增强限价盘增强限价盘 | 64. 650<br>150. 084 | 500<br>1,000 | 500<br>0 | 64.650<br>0.000 | 0    | 全部成交<br>取消 | 2015-03-12 14:49:3<br>2015-03-12 14:44:20 | 20150312HK0000003<br>20150312HK00000002 |
| <ul> <li>3 现金提存</li> <li>3 股票往来</li> <li>3 设置</li> </ul>                                                                               |                |          |                         |            | m                   |              |          |                 |      |            | 1                                         | •                                       |
| <ul> <li></li></ul>                                                                                                    | 委托明細<br>定单编号   |          | 序列号 用户:                 | D   交易时    | 间                   | 证券           | 冏        | 股票名称            | 操作   | 价格         | 委托数量                                      | 2.成交   未成交   状态                         |
|                                                                                                    |                |          |                         |            |                     |              |          |                 |      |            | _                                         |                                         |
|                                                                                                    |                |          |                         |            | m                   | _            | _        |                 | _    |            |                                           | 4                                       |

#### 6.4 今日成交

| 里 买入           | 买入    | 卖出 | 3 双向委托         | 改撤单      | 资金股份       | 今日委托          | 今日成交自迫  | 地股票 预 埋 | 单管理   | 用户: 160 | 多窗体交易 | 1上次登录 | : 03/12/2015 14:45:37 | 帮助 最大化 退出                                |
|----------------|-------|----|----------------|----------|------------|---------------|---------|---------|-------|---------|-------|-------|-----------------------|------------------------------------------|
| 具 头山<br>李 双向委托 | 证券代   | 码间 | E券名称           | 損        | 作          | 交易类型          | 委托价格    | 委托数量    | 已成交   | 成交均价    | 未成交   | 状态    | 时间                    | 委托编号                                     |
| 🔁 委托改单/撤单      | 00002 | 4  | 中电控股<br>ミエ 家 ル | ii<br>ii | 券买入<br>券买入 | 增强限价盘         | 66.850  | 500     | 500   | 66.850  | 0     | 全部成交  | 2015-03-12 14:44:00   | 20150312HK00000001<br>20150312HK00000005 |
| 查询     查询      | 00001 |    | VIXIX          | ш        | 为大八        | 1973AN UI 200 | 130.004 | 1,000   | 1,000 | 130.004 | 0     | 王即风又  | 2013/03/12/13.12.00   | 20130312/100000003                       |
| 英金版历<br>多币和    |       |    |                |          |            |               |         |         |       |         |       |       |                       |                                          |
| ◎ 今日委托         |       |    |                |          |            |               |         |         |       |         |       |       |                       |                                          |
| 🗾 今日威交         |       |    |                |          |            |               |         |         |       |         |       |       |                       |                                          |
| 🗾 历史委托         |       |    |                |          |            |               |         |         |       |         |       |       |                       |                                          |
|                |       |    |                |          |            |               |         |         |       |         |       |       |                       |                                          |
| 🗾 现金提存         |       |    |                |          |            |               |         |         |       |         |       |       |                       |                                          |
| ◎ 股票往来         |       |    |                |          |            |               |         |         |       |         |       |       |                       |                                          |
| 200<br>见修改密码   |       |    |                |          |            |               |         |         |       |         |       |       |                       |                                          |
| 🗾 系统设置         |       |    |                |          |            |               |         |         |       |         |       |       |                       |                                          |
| 🗾 免责声明         |       |    |                |          |            |               |         |         |       |         |       |       |                       |                                          |
|                |       |    |                |          |            |               |         |         |       |         |       |       |                       |                                          |
|                |       |    |                |          |            |               |         |         |       |         |       |       |                       |                                          |
|                |       |    |                |          |            |               |         |         |       |         |       |       |                       |                                          |
|                | •     |    |                |          |            |               | 111     |         |       |         |       |       |                       | •                                        |

### 6.5 历史委托

| <b>国</b> 买入<br>春世                     | 买入 卖出 双向委托      | 改撒单 资金股份 今日委托     | 化 今日成交 自选股票 预 埋 | !单管理 用户:160 <mark>多窗体交易</mark> 和上次登录 | 2: 03/12/2015 14:45:37 】 帮助 最大化 退出 |
|---------------------------------------|-----------------|-------------------|-----------------|--------------------------------------|------------------------------------|
| ➡ 双向委托                                | 开始时间 2015/ 3/ 5 | ▼ 结束时间 2015/ 3/12 | ▼ 刷新            | 输出                                   |                                    |
| 🔁 委托改单/撤单                             | 证券代码 证券名称       |                   | 委托价格 委托数里       | 已成交   成交均价   未成交   状态                | 时间      委托编号                       |
| 🛄 萱间<br>🗾 塗今肥似                        |                 |                   |                 |                                      |                                    |
| 多币种                                   |                 |                   |                 |                                      |                                    |
| 🔄 今日委托                                |                 |                   |                 |                                      |                                    |
| ◎ 今日成交                                |                 |                   |                 |                                      |                                    |
| · · · · · · · · · · · · · · · · · · · |                 |                   |                 |                                      | =                                  |
| 🗾 预理单                                 |                 |                   |                 |                                      |                                    |
| ◎ 規金提仔<br>● 股票行本                      |                 |                   |                 |                                      |                                    |
| 资 设置                                  |                 |                   |                 |                                      |                                    |
| ● 修改密码                                |                 |                   |                 |                                      |                                    |
| ▲ 糸鋭设査<br>● 毎書吉明                      |                 |                   |                 |                                      |                                    |
| - 10000 - 101                         |                 |                   |                 |                                      |                                    |
|                                       |                 |                   |                 |                                      |                                    |
|                                       |                 |                   |                 |                                      | -                                  |
|                                       | •               |                   | Ш               |                                      | P.                                 |

#### 6.6 历史成交

| ■ 买入<br>■ 卖出<br>■ 双向委托                                              | 买入 数出 次向委托 改散单 资金股份 今日委托 今日成交 自法股票 随 埋 単管理 用户: 180 多窗体交易 日上次登录: 03/12/2015 14:45:37 累報助 最大化 退出     开始时间 2015/ 3/ 5 ▼ 结束时间 2015/ 3/12 ▼ 刷新 輸出 |
|---------------------------------------------------------------------|----------------------------------------------------------------------------------------------------|
| <ul> <li>平式の時代、一般学校、学校、学校、学校、学校、学校、学校、学校、学校、学校、学校、学校、学校、学</li></ul> |                                                                                                    |

#### 6.7 预埋单

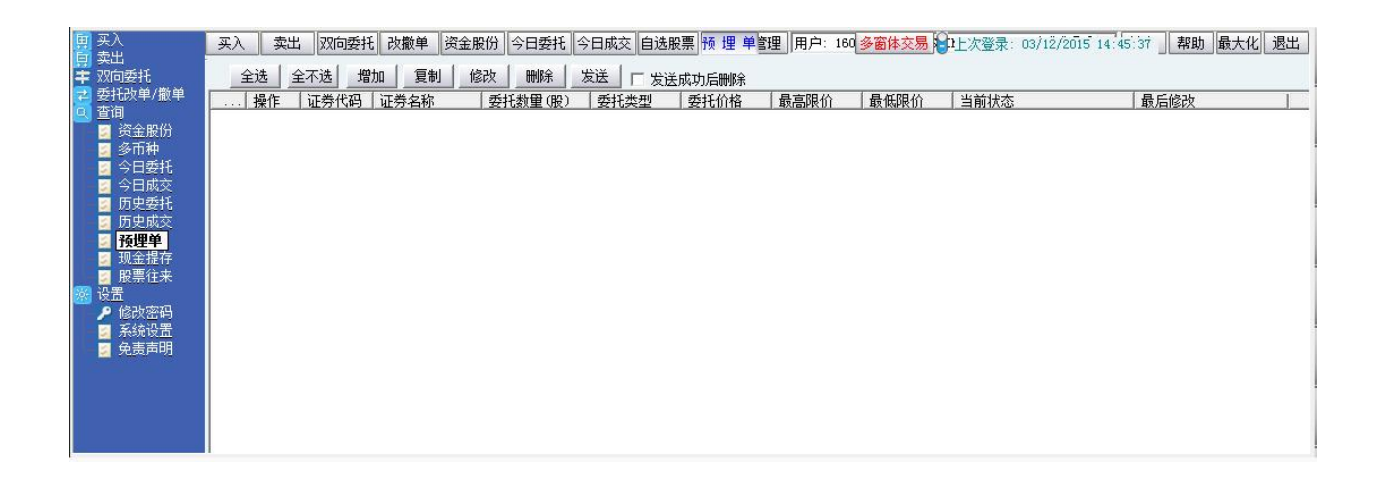

#### 6.8 现金提存

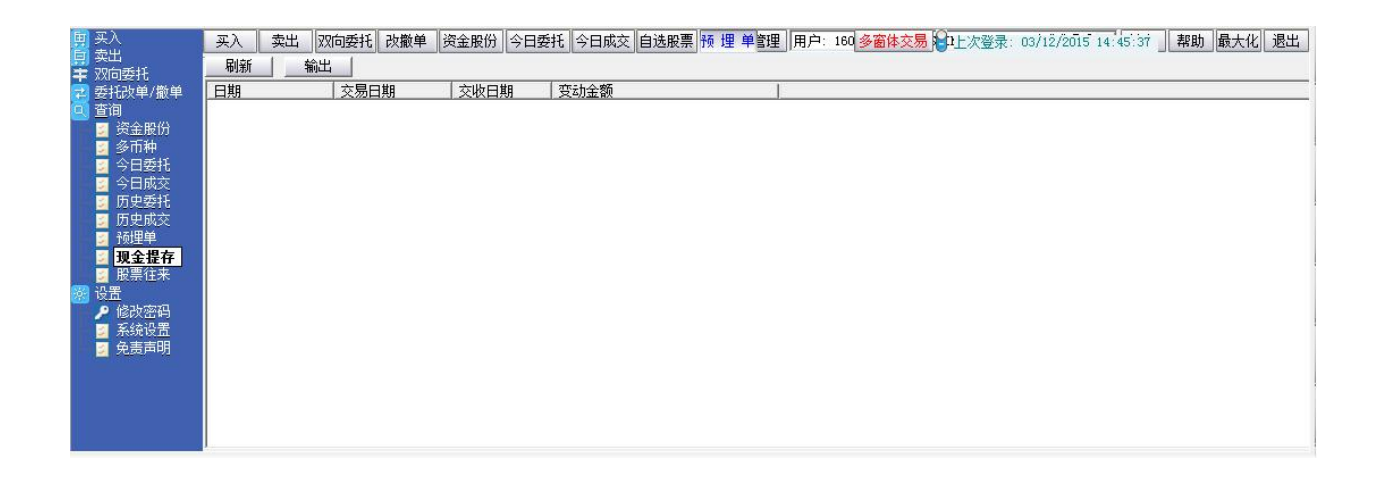

#### 6.9 股票往来

| 国 买入<br>同 卖出                               | 天入 |
|--------------------------------------------|----|
| ➡ xx回受托 ➡ 数托改单/撤单                          |    |
| 亞词<br>國 资金股份                               |    |
| ◎ 多市种 ◎ 今日季ザ                               |    |
|                                            |    |
| ■ 历史安托 ■ 历史成交                              |    |
| ◎ 预埋单<br>◎ 现金提存                            |    |
| ☑ 股票往来<br>沿置                               |    |
|                                            |    |
| <ul> <li>☑ 糸筑设立</li> <li>☑ 免责声明</li> </ul> |    |
|                                            |    |
|                                            |    |
|                                            |    |

7 设置

#### 7.1 修改密码

点击左菜单中"设置">"修改密码",进行密码修改,可修改登入密码及交易密码。

| ™ 1150次用尸3<br>□□∞20 |      | 键盘密码 |
|---------------------|------|------|
| 旧出印                 | <br> |      |
| 新密码                 |      |      |
| 确定密码                |      |      |
|                     |      |      |

#### 7.2 系统设置

| <ul> <li>● 交入 交出</li> <li>● 交流</li> <li>● 支出</li> <li>● 参密体交易</li> <li>● 1上次登录: 03/12/2015 14:45:37</li> <li>■ 部</li> <li>● 参密体交易</li> <li>● 1上次登录: 03/12/2015 14:45:37</li> <li>■ 部</li> <li>● 参密体交易</li> <li>● 1上次登录: 03/12/2015 14:45:37</li> <li>■ 部</li> <li>● 参密体交易</li> <li>● 1上次登录: 03/12/2015 14:45:37</li> <li>■ 部</li> <li>● 参密体交易</li> <li>● 1上次登录: 03/12/2015 14:45:37</li> <li>■ 部</li> <li>● 参密体交易</li> <li>● 1上次登录: 03/12/2015 14:45:37</li> <li>■ 部</li> <li>● 参密体交易</li> <li>● 1上次登录: 03/12/2015 14:45:37</li> <li>■ 部</li> <li>● 参密体交易</li> <li>● 1上次登录: 03/12/2015 14:45:37</li> <li>■ 部</li> <li>● 参密体交易</li> <li>● 1上次登录: 03/12/2015 14:45:37</li> <li>■ 部</li> <li>● 参密体交易</li> <li>● 14:45:37</li> <li>■ 部</li> <li>● 2</li> <li>● 2</li> <li>● 3</li> <li>● 2</li> <li>● 3</li> <li>● 3</li> <li>● 3</li> <li>● 3</li> <li>● 2</li> <li>● 3</li> <li>● 3</li> <li>● 3</li> <li>● 3</li> <li>● 3</li> <li>● 3</li> <li>● 3</li> <li>● 3</li> <li>● 3</li> <li>● 3</li> <li>● 3</li> <li>● 3</li> <li>● 3</li> <li>● 3</li> <li>● 3</li> <li>● 3</li> <li>● 3</li> <li>● 4</li> <li>● 4</li> <li>● 4</li> <li>● 4</li> <li>● 4</li> <li>● 4</li> <li>● 4</li> <li>● 4</li> <li>● 4</li> <li>● 4</li> <li>● 4</li> <li>● 4</li> <li>● 4</li> <li>● 4</li> <li>● 4</li> <li>● 4</li> <li>● 4</li> <li>● 4</li> <li>● 4</li> <li>● 4</li> <li>● 4</li> <li>● 4</li> <li>●</li></ul> |
|----------------------------------------------------------------------------------------------------|
| ■ <u>系</u> 绕设置<br>■ 発売声明                                                                                                    |

### 7.3 免责声明

| 50                                  |                                                                                                    | 50                  | 买③               |            |
|-------------------------------------|----------------------------------------------------------------------------------------------------|---------------------|------------------|------------|
|                                     | 免责声明                                                                                                    | 1                   | 买④               |            |
| 09:30                               | 网哈克明                                                                                                    | 分时。                 | 买⑤               |            |
| BOLL SMA RMA M                      |                                                                                                    | DMT Mtm             | 现价 150.08        | 3 昨收 150.0 |
| ■ 买入<br>■ 卖出<br>■ 次回委托<br>■         | 证券价格有时可能会非常波动。证券价格可升可跌,甚至变成毫无价值。买卖证券未必一定能够赚取利                                                                                                    | <b>中</b> 上次登录: 03/: | 12/2015 14:45:37 | 帮助 最大化 退出  |
| + * * * * * * * * * * * * * * * * * | 第代码<br>互联网上的交易可能会出现传送申断、传送停顿、因为互联网交通繁忙而导致的传送延误的情况,或因为互联网属公共设施、而可能出现传送数据指误争情况。整于上述情况,透过互联网传送及接收的交易<br>指示可能有被延迟执行及域不完整地执行及/或指示大执行时之市场价格有例于指示发出时之价格之风<br>险。本公司应在合理情况下尽速执行条件送出盘指示,但指示面能因股价变动、市场成交重不足、系统<br>故障及其它本公司可可预计之情况而未能比合。条件送出盘有可能完全成交,部份成交或完全未能成<br>交。客户需确认自行承担所有由下单指示所引起的风险。 | ·分配教星   状态          | 申购日期             | 融资类型       |
|                                     | [ 确定 ]                                                                                                    |                     |                  | •          |

# 8 有关交易规则说明

|                                                       | 开市前时段                                                                                                    |             |                                                                                                    |                                               | 持续交易时段                                 |                 |                                                                                                    | 收盘后非交易时段                                |                                                                                                   |       |
|-------------------------------------------------------|----------------------------------------------------------------------------------------------------|-------------|----------------------------------------------------------------------------------------------------|-----------------------------------------------|----------------------------------------|-----------------|----------------------------------------------------------------------------------------------------|-----------------------------------------|---------------------------------------------------------------------------------------------------|-------|
|                                                       |                                                                                                    | 输入买卖盘时<br>段 | 对盘前时段                                                                                                    | 对盘时段                                          | 暂停时段                                   | 早市              | 延续早市时段                                                                                                    | 午市                                      |                                                                                                   |       |
| 6                                                     | 上午78时         上午98时近至         上午98时近分         上午98时20分         上           至         至         至         至         至         至         2         2         2         2         2         2         2         2         2         2         2         2         2         2         2         2         2         2         2         2         2         2         2         2         2         2         2         2         2         2         2         2         2         2         2         2         2         2         2         2         2         2         2         2         2         2         2         2         2         2         2         2         2         2         2         2         2         2         2         2         2         2         2         2         2         2         2         2         2         2         2         2         2         2         2         2         2         2         2         2         2         2         2         2         2         2         2         2         2         2         2         2         2         2 <td>上午9时28分<br/>至<br/>上午9时30分</td> <td>上午9时30分至中午12时正</td> <td>中午12时正至下午1<br/>时正</td> <td colspan="2">下午1时正至下午4时正</td> <td>下午4时<br/>至<br/>下一交易日上午7时</td> |             | 上午9时28分<br>至<br>上午9时30分                                                                                                    | 上午9时30分至中午12时正                                | 中午12时正至下午1<br>时正                       | 下午1时正至下午4时正     |                                                                                                    | 下午4时<br>至<br>下一交易日上午7时                  |                                                                                                   |       |
| 竟价盘(A0)                                               | <ul> <li>可输入、更改或取消</li> </ul>                                                                                                    |             | <ul> <li>・ 只可輸入</li> <li>・ 不可更改或<br/>取消</li> </ul>                                                                                                    | <ul> <li>不可输<br/>入、更<br/>改或取<br/>消</li> </ul> | • 未获对盘<br>的竞持盘<br>在持续时<br>易时段时<br>自动取消 | • 不适用           |                                                                                                    |                                         |                                                                                                   |       |
| 竟价限价盘(ALD)<br>[于上午9时15分前或下<br>午4时后输入的限价盘<br>为"竟价限价盘"] | ・ 可輸入、更改                                                                                                    | 或取消         | <ul> <li>不可輸入</li> <li>可更改或取消</li> <li>*** 于上午39145分至109拍9更改或取消指示会待上午10</li> <li>的并不后方可送出交易所换行。在交易所接纳此更改或取消指示。</li> <li>/指尔前,原有买卖指示以资意相会成交。</li> <li>任何未完成而输入价不偏离找盘价九倍或以上的竞价限价<br/>盘、将自动转至持续交易却投。并一截视力限价盘存于所<br/>输入价格的按定得达交易。</li> </ul> |                                               |                                        | 。<br>・ 不适用<br>行 |                                                                                                    |                                         | <ul> <li>可輸入、更改<br/>或取消</li> <li>交易指示状态<br/>力ご2接收。</li> <li>交易指示状态<br/>方気指示状を<br/>一つ気用</li> </ul> |       |
| 增强限价盘 (ELO)<br>[于上午9时15分至下午<br>4时输入的限价盘为"增<br>强限价盘"]  | • 不适用                                                                                                    |             | ・ 可輸入、更改或取消<br>*** 交易指示会于上午9时30分开市后方可送出交易所执<br>行。                                                                                                    |                                               |                                        | ・可編入、更改感取消      | <ul> <li>內納公司</li> <li>中市消益</li> <li>中市消益</li> <li>中市消益</li> <li>中市消益</li> <li>市市</li> <li>市市<td><ul> <li>可輸入、<br/>更改或取<br/>消</li> </ul></td><td>所有全數或部份<br/>未获配对之买卖<br/>盘会在交易日完<br/>结时 被自动取<br/>消。</td><td>出至交易所</td></li></ul> | <ul> <li>可輸入、<br/>更改或取<br/>消</li> </ul> | 所有全數或部份<br>未获配对之买卖<br>盘会在交易日完<br>结时 被自动取<br>消。                                                    | 出至交易所 |
| 特别限价盘(SLO)                                            | <ul> <li>可輸入、更改或取消</li> <li>状态为[已接收],上午10时才被送到香港交易所配对</li> </ul>                                                                                                    |             |                                                                                                    |                                               | • 可输入、更改或取消                            |                 |                                                                                                    |                                         |                                                                                                   |       |
| 条件指示盘(CO)                                             | <ul> <li>可输入、更改或取消</li> <li>如已触发条件,触发价将不能修改。</li> </ul>                                                                                                    |             |                                                                                                    |                                               |                                        |                 |                                                                                                    |                                         |                                                                                                   |       |